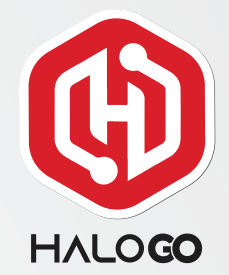

# HOW TO UPGRADE AS DEALER

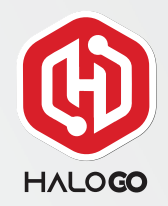

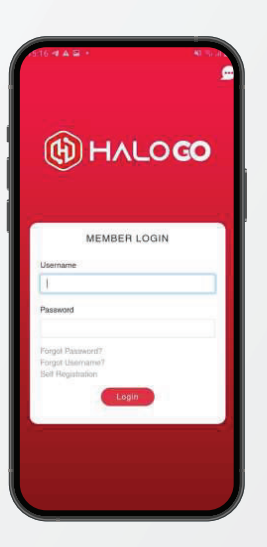

1. Open HaloGo Apps and Login.

2. Click on "Selfcare" and "More" at the right bottom of the page.

TUNEUNL - Monthly

7.06.

Hotopot Queta

3. Click on Partnership Upgrade.

EA

Port In

Partner Verification (e-KYC)

нтні

Tariff Change

0~

Partnership Upr

(H)

HaloClub Applicat

Å

Leaderboard

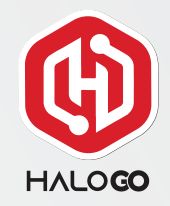

|                                                                                                    |                                                                                                    |                                                                                                    |                                                                                                    |                                                                                                    |                                                                            | 9             |
|----------------------------------------------------------------------------------------------------|----------------------------------------------------------------------------------------------------|----------------------------------------------------------------------------------------------------|----------------------------------------------------------------------------------------------------|----------------------------------------------------------------------------------------------------|----------------------------------------------------------------------------|---------------|
| Penges                                                                                                    | ahan Baka                                                                                                    | an Niaga H                                                                                                    | aloGe Par                                                                                                    | toer (e-K)                                                                                                | (C)                                                                        |               |
| Dilenjut                                                                                                    | uan sersing                                                                                                    | ga 30hb A                                                                                                    | pr¥2021                                                                                                    |                                                                                                    |                                                                            |               |
| Halotiko<br>serruar<br>dilakuku<br>adalah<br>Sila terr<br>Sila terr<br>contoh<br>Kegaga<br>menyeb<br>Terrima | Partner si<br>skan kong<br>in untuk m<br>benar dan<br>pir dan ha<br>Adao yang<br>kan penge<br>obkan aka<br>sasih utas | edang mel<br>pi mengik<br>emastikan<br>untuk mer<br>ntar video<br>gisteer di t<br>satran ider<br>ies akarun i<br>kenjasama | akukan pe<br>ati gerin pi<br>somua ki<br>gelakkan<br>pengesah<br>awah seb<br>tili selepu<br>rakan kong<br>rakan kong | ngesahan<br>induan e-<br>entili rokar<br>pencurian<br>as takan r<br>elum SOht<br>a takkn ini<br>pi anda d | identiti f<br>(YC la<br>t niugo<br>identiti<br>hiaga sej<br>akan<br>pokat, | perti<br>121: |
|                                                                                                    |                                                                                                    |                                                                                                    |                                                                                                    |                                                                                                    |                                                                            |               |
| Vide                                                                                                    | ils<br>S Attachm                                                                                                    | erit "                                                                                                    |                                                                                                    |                                                                                                    |                                                                            |               |
| Vide                                                                                                    | its<br>2 Attactory<br>Drog                                                                                            | ent *<br>(                                                                                                    | A)<br>a lie ta                                                                                                    | re or cild                                                                                                | ¢.                                                                         |               |

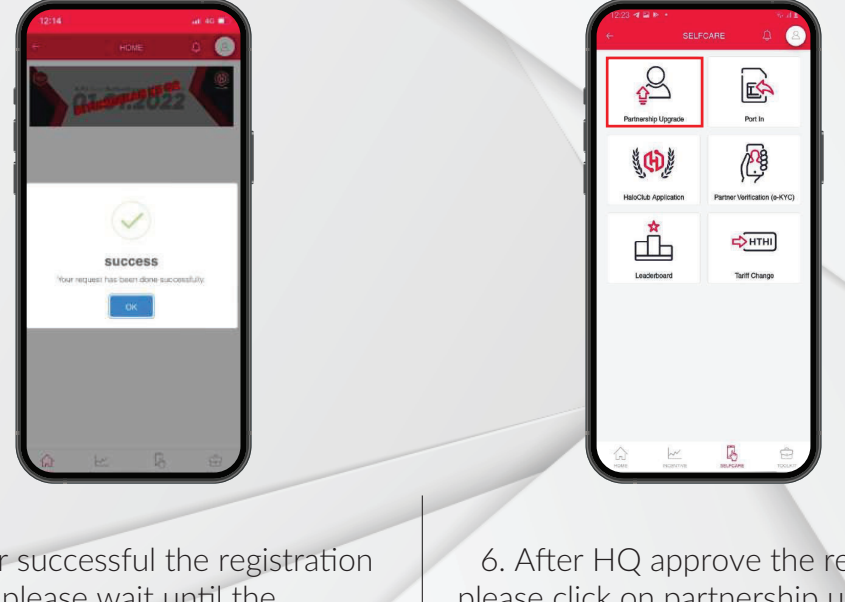

4. Please provide your E-KYC video to approve you as a business partner.Please follow example of the steps given in the video. 5. After successful the registration please wait until the HQ approve your registration,

6. After HQ approve the register, please click on partnership upgrade

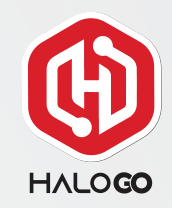

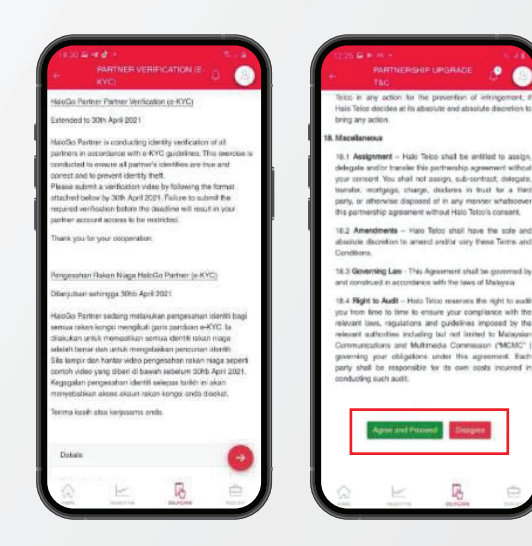

7. Read the Terms and Conditions and select "agree and Proceed"

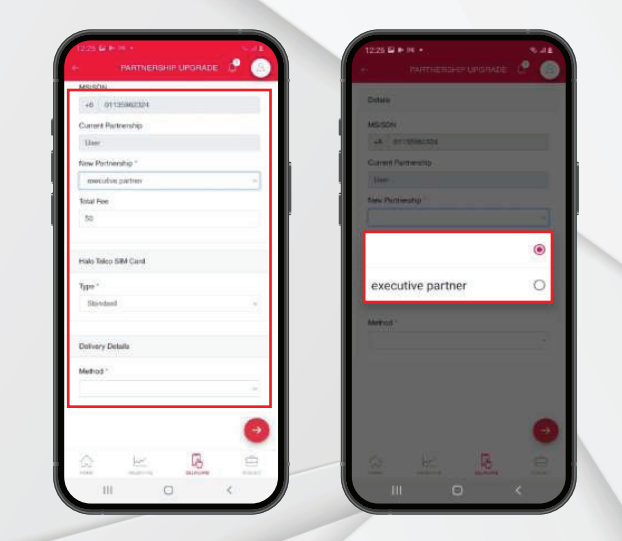

8. Please fill in the information needed. Select the executive partner.

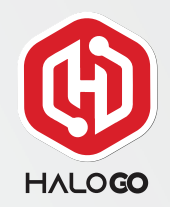

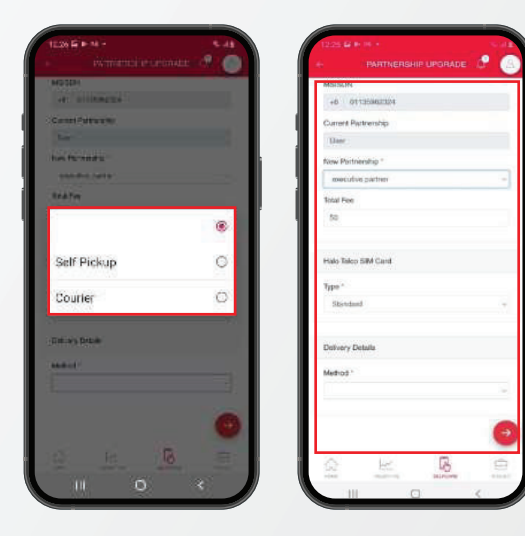

9. Please choose your delivery details before proceed.

| alline at    |    | meritia taua         |   |
|--------------|----|----------------------|---|
| ani futua Ne |    | 144 Ker              |   |
| Parameter.   |    | <u>.</u>             |   |
|              |    | (Automation)         |   |
| 17           |    | and a                |   |
|              |    |                      |   |
| elf Pickup   | 0  | Store                | C |
| purler       | 0  | Referral Code        | C |
| a's Drizie   |    | Bull Test and Market |   |
| al (         |    | and the section of   |   |
|              |    |                      |   |
|              | 63 |                      | 1 |

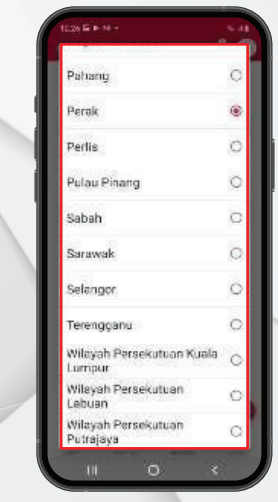

10. Please choose your pickup method and and if you choose pickup store, please choose your state to pickupyour simcard.

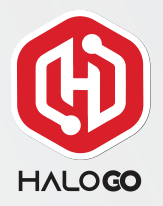

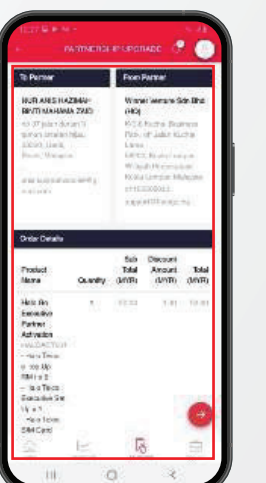

| Million -                                                                                                |                |
|----------------------------------------------------------------------------------------------------|----------------|
|                                                                                                    |                |
| Sel Tholog                                                                                               | - 58           |
| Self Pick on Medica -                                                                                    |                |
| Sicre,                                                                                                   | 1.1            |
| Gelt Pickup Cons."                                                                                       |                |
| Wilayah Thrash Alata Kasla Lavata                                                                        |                |
| Gell Pickup Grove *                                                                                      |                |
| We nor Variant Control (HCCHC Value                                                                      | LOT MAN        |
| Graw Adawai                                                                                              |                |
| N D 8 Hoches, Boarnens 1964, off John Kach<br>SE20C, Konis Company wileysh persekaraan<br>Kompan Melayda | e Lore<br>kale |
| Store Car and Mandon                                                                                     |                |
| 2003023100                                                                                               |                |
| Store Consideration                                                                                      |                |
| carbon constraint affection in                                                                           |                |

11. Please check your detail to complete the order.

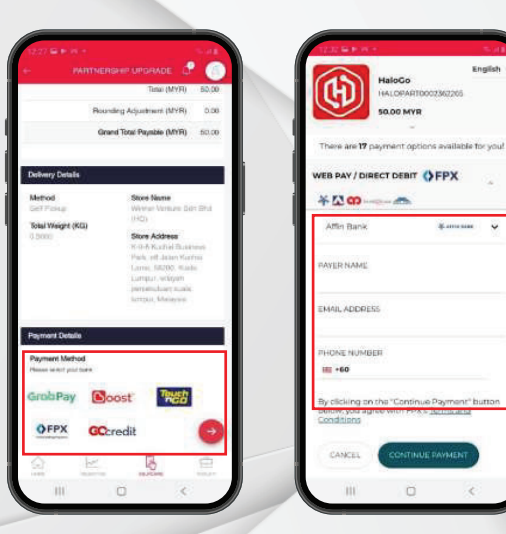

12. Choose your payment method and follow the step to complete the registration.